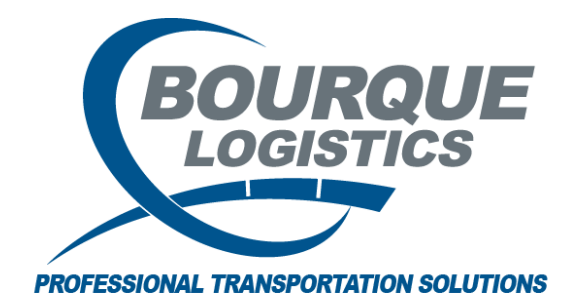

Adding a new SPLC RAILTRAC<sup>®</sup> Revision Number 1 2/16/2017

Once logged into RAILTRAC, click on the Reference tab in and select the Geography icon. Then, select SPLC/ERPC.

| 📃 🚽 Main Conf         | Reference      | Car Mana         | igement | Reports       | RAILDash | Admin     | Test             |          |         |   |
|-----------------------|----------------|------------------|---------|---------------|----------|-----------|------------------|----------|---------|---|
| Bill To Consignee Sup | blier Railroad | Real             | ٢       | 2             | Criteria | III Shipm | ent Field Values | Units of | #       | F |
| Parties               | Products       | CityName Aliases |         |               | Setu     | P         | Measure          | Comments | FASTRAC |   |
|                       |                |                  |         | Origin Cities |          |           |                  |          |         |   |
|                       |                |                  |         | SPLC/ERPC     |          |           |                  |          |         |   |
|                       |                |                  |         | State Facts   |          |           |                  |          |         |   |

The Get Data For Standard Point Location Code Maintenance box will appear. Click New.

| STEM DEFAULT |     |     | Ψ.    | Set as D | efault | Save Setu | Delete Setu |
|--------------|-----|-----|-------|----------|--------|-----------|-------------|
| Column       | ₩he | re  | Value |          |        |           |             |
| SPLC         | -   |     |       |          |        |           |             |
| Common City  | -   |     |       |          |        |           |             |
| Common State | -   |     |       |          |        |           |             |
| ERPC City    | -   | -   |       |          |        |           |             |
| ERPC State   | -   |     |       |          |        |           |             |
| Rule 260     | -   | -   |       |          |        |           |             |
|              |     | Add |       | elete    |        |           |             |

In the Add Data box, fill in the SPLC Code, Common City/State, ERPC City/State, and the Rule 260 Junction if applicable. Once information is complete, click the Add button.

| Add Data   |    |                   |                 |  |  |         |  |  |  |
|------------|----|-------------------|-----------------|--|--|---------|--|--|--|
| SPLC Co    | le | Common City/State | ERPC City/State |  |  | Rule260 |  |  |  |
|            |    |                   | -               |  |  |         |  |  |  |
| Add Cancel |    |                   |                 |  |  |         |  |  |  |